## Microsoft Excel {Year} Vs 365 Vs Office Web

| Microsoft Excel: Version Comparison            |                                                                                                    |  |  |
|------------------------------------------------|----------------------------------------------------------------------------------------------------|--|--|
| Version                                        | Key Features                                                                                                    |  |  |
| <b>Office {Year}</b> (e.g., Office 2019, 2021) | - One-time purchase (per device)<br>- No feature updates after purchase<br>- No cloud integration or Al tools<br>- Traditional offline use                                                                                           |  |  |
| <b>Microsoft 365</b> (formerly<br>Office 365)  | - Subscription-based (monthly or yearly)<br>- Always updated with latest features<br>- Includes cloud tools, AI features,<br>XLOOKUP, etc.<br>- Install on multiple devices                                                          |  |  |
| <b>Office for the Web</b> (Excel<br>Online)    | <ul> <li>Free with a Microsoft account</li> <li>Accessible in a browser, no install needed</li> <li>Limited functionality (no macros, limited</li> <li>Pivot features)</li> <li>Great for light editing and collaboration</li> </ul> |  |  |

### **Important Shortcuts**

| 🎯 Core File & Application Shortcuts |                             |  |
|-------------------------------------|-----------------------------|--|
| Shortcut                            | Description                 |  |
| Ctrl + S                            | Save (Save As on 1st save)  |  |
| Ctrl + O 🌟                          | Open an existing file       |  |
| Ctrl + N 🌟                          | New workbook                |  |
| Ctrl + P 🚖                          | Print                       |  |
| Alt + F4 🔶                          | Close workbook / Exit Excel |  |
| Win + L                             | Lock workstation            |  |
|                                     |                             |  |

#### **P** Clipboard & Editing

| Shortcut | Description |
|----------|-------------|
|          |             |

- Ctrl + X Cut (to clipboard)
- Ctrl + C Copy (to clipboard)
- **Ctrl + V** Paste (from clipboard)
- Ctrl + A Select all
- **Win + V** Paste from clipboard history
- Win + Shift + S Select part of screen to copy to clipboard

Real Data Training

| Excel Ch             | Excel Cheat sheet Version 1.2                             |                                     | Real Data |  |  |
|----------------------|-----------------------------------------------------------|-------------------------------------|-----------|--|--|
| 🔁 Undo               | Undo / Redo / Repeat                                      |                                     |           |  |  |
| Shortcu              | t Description                                             |                                     |           |  |  |
| Ctrl + Z             | Undo                                                      |                                     |           |  |  |
| Ctrl + Y             | Redo                                                      |                                     |           |  |  |
| F4                   | Repeat last action / make reference absolute (Excel only) |                                     |           |  |  |
| 📐 Navig              | gation & Selection 🚽                                      | (Recommended Additions)             |           |  |  |
| Shortcu              | t                                                         | Description                         |           |  |  |
| Ctrl + Arrow Key     |                                                           | Jump to end of current data region  |           |  |  |
| Ctrl + Shift + Arrow |                                                           | Select range to edge of data region |           |  |  |
| Shift + Space 🔶      |                                                           | Select entire row                   |           |  |  |
| Ctrl + Sp            | ace 🚖                                                     | Select entire column                |           |  |  |

Ctrl + Page Up/Page Down 🔶 Switch between worksheet tabs

Pasting from the clipboard history needs to be activated and this can be done when you use Win + v for the first time.

## Excel Cell Formatting Options

| Format<br>Type | Description                                                                                   |
|----------------|-----------------------------------------------------------------------------------------------|
| General        | Default format. Displays numbers as typed, using as many decimal places as needed.            |
| Number         | Allows control over decimal places, use of thousands separators, and negative formatting.     |
| Currency       | Adds a currency symbol (based on system locale). Decimal places and symbol can be customised. |
| Accounting     | Similar to Currency, but aligns currency symbols and decimal points neatly for readability.   |
| Short Date     | Displays numeric date format (e.g., 27/05/2025 or 5/27/2025, based on locale).                |
| Long Date      | Displays full date with month name (e.g., 27 May 2025).<br>Locale-dependent.                  |
| Time           | Formats data as time (12-hour or 24-hour, e.g., 14:30 or 2:30 PM).                            |
| Percentage     | Multiplies by 100 and displays with a % sign (e.g., 0.2 becomes 20%).                         |
| Fraction       | Displays decimal numbers as fractions (e.g., 0.75 $\rightarrow$ 3/4).                         |
| Scientific     | Displays numbers in exponential notation (e.g., 123000 → 1.23E+05).                           |
| Text           | Treats cell content as plain text. Numbers won't calculate or auto-format.                    |
| Custom         | Lets you define your own format string (e.g., dd-mmm-yy,<br>£#,##0.00, etc.).                 |
|                |                                                                                               |

### Real Data Training

#### 🗰 Date Format Standards

| Format<br>Name | Example        | Description                                      |
|----------------|----------------|--------------------------------------------------|
| US Standard    | MM-DD-<br>YYYY | e.g., 05-27-2025                                 |
| EU Standard    | DD-MM-<br>YYYY | e.g., 27-05-2025                                 |
| ISO 8601       | YYYY-MM-<br>DD | e.g., 2025-05-27 – ideal for sorting & databases |

| Function   | Example                    | Description                                           |  |  |
|------------|----------------------------|-------------------------------------------------------|--|--|
| =SUM()     | =SUM(A1:A10)               | Adds values in a range.                               |  |  |
| =AVERAGE() | =AVERAGE(B1:B10)           | Returns the mean of numbers in a range.               |  |  |
| =MIN()     | =MIN(C1:C10)               | Returns the smallest value.                           |  |  |
| =MAX ()    | =MAX(D1:D10)               | Returns the largest value.                            |  |  |
| =COUNT()   | =COUNT(E1:E10)             | Counts numeric entries only.                          |  |  |
| =COUNTA()  | =COUNTA(F1:F10)            | Counts all non-blank entries.                         |  |  |
| =IF()      | =IF(G1>10, "Yes",<br>"No") | Performs logic test, returns result based on outcome. |  |  |
| =ROUND()   | =ROUND(H1, 2)              | Rounds to specified number of decimal places.         |  |  |
| =TODAY()   | =TODAY()                   | Returns today's date (auto-updates).                  |  |  |
| =NOW()     | =NOW ()                    | Returns current date and time (auto-updates).         |  |  |

### Logical Tests

# 🔶 Logical Operators in Excel

| Operator | Meaning                  | Example | Result                          |
|----------|--------------------------|---------|---------------------------------|
| =        | Equal to                 | =A1=10  | TRUE if A1 is exactly 10        |
| <>       | Not equal to             | =A1<>B1 | TRUE if A1 and B1 are different |
| <        | Less than                | =A1<100 | TRUE if A1 is less than 100     |
| <=       | Less than or equal to    | =A1<=B1 | TRUE if A1 is ≤ B1              |
| >        | Greater than             | =A1>0   | TRUE if A1 is greater than 0    |
| >=       | Greater than or equal to | =A1>=B1 | TRUE if A1 is ≥ B1              |

#### Intermediate & Advanced Formulas

| Function    | Example                                              | Description                                                                |
|-------------|------------------------------------------------------|----------------------------------------------------------------------------|
| XLOOKUP()   | =XLOOKUP("Bob", A2:A10,<br>B2:B10)                   | Modern alternative to<br>VLOOKUP/HLOOKUP with more<br>flexibility.         |
| INDEX()     | =INDEX(A2:C5, 2, 1)                                  | Returns value from a cell at the specified row and column.                 |
| MATCH()     | =MATCH(40, A1:A10, 0)                                | Returns the position of a value<br>in a range. Often used with<br>INDEX(). |
| INDEX/MATCH | =INDEX(B2:B10,<br>MATCH("Bob", A2:A10, 0))           | More reliable alternative to VLOOKUP for left-side lookups.                |
| IFERROR()   | =IFERROR(A1/B1, "Error!")                            | Prevents errors from appearing (like #DIV/0).                              |
| IFS()       | =IFS(A1<10,"Low",<br>A1<20,"Medium",<br>TRUE,"High") | Handles multiple conditions without nesting.                               |
| SWITCH()    | =SWITCH(A1, "A", 1, "B", 2,<br>"C", 3)               | Simplifies replacing multiple<br>nested IFs when matching<br>values.       |
| TEXT()      | =TEXT(TODAY(),"dd-mmm-<br>yyyy")                     | Converts dates/numbers into formatted text.                                |
| UNIQUE() 🔶  | =UNIQUE(A2:A100)                                     | Returns a list of unique values<br>from a range (Excel 365).               |
| FILTER() 🚖  | =FILTER(A2:B100,<br>B2:B100="Active")                | Filters a range based on criteria<br>(Excel 365).                          |
| SORT() 🚖    | =SORT(A2:A100)                                       | Sorts a range or array (Excel<br>365).                                     |

| Excel Cheat sheet         | version 1.2                                                                                   | Real Data    |  |
|---------------------------|-----------------------------------------------------------------------------------------------|--------------|--|
| PivotTable Tips & Tricks  |                                                                                               |              |  |
| Feature                   | Description                                                                                   |              |  |
| Creating a PivotTable     | Select data > Insert > PivotTable > Choose existing worksheet.                                | e new or     |  |
| Drag Fields Smartly       | Use <b>Rows</b> for categories, <b>Values</b> for numb<br><b>Columns</b> for cross-tab views. | oers,        |  |
| Value<br>Summarization    | Right-click a value > Summarize Values By (e.g.,<br>Sum, Count, Average).                     |              |  |
| Group Dates or<br>Numbers | Right-click a date or number field > Group by (e.g.,<br>month, year, range).                  |              |  |
| Using Slicers             | Use Insert > Slicer to add clickable filters by field.                                        |              |  |
| Refreshing Data           | Right-click PivotTable > Refresh (after changing source data).                                |              |  |
| PivotChart                | Select PivotTable > Insert > PivotChart (dynamic<br>chart based on PivotTable).               |              |  |
| Two-Level Grouping        | Drag multiple fields into <b>Rows</b> or <b>Column</b> hierarchical breakdowns.               | <b>s</b> for |  |